# プログラミング応用 ガイダンス

清水 伸高 (塩浦研 助教)

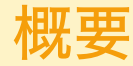

- 講義: アルゴリズムの理論的側面と様々な最適化アルゴリズムを学ぶ.
- **演習**: 講義で紹介したアルゴリズムを応用して出題した問題をPythonで解いてもらう.

■ 評価基準

- 演習課題 (前日に課題ファイルを提示するので, 1週間後までに提出)
  - Pythonでの実装が中心
  - 最終回の課題(期末課題)は多め(比重が高い)
- 期末試験はなし

講義の受講にあたっては以下の環境が必須:

- 大学のSlackアカウント
  - 講義の連絡や課題ファイルの共有に利用する (LMSでも課題ファイルをDLできる)
  - 手続きについてはこちらを参照
    - この手続きが済んでいれば,私の方でチャンネルに追加します.
  - 講義に関する私への連絡は必ずSlackのDMで行ってください
- LMSへのログイン
  - 課題の提出に利用する
- Pythonの実行環境
  - 個人のGoogleアカウントがあれば, Google Colabを利用できる (特に何もインストールしなくてよい).

# (個人的に)オススメな環境

将来的にプログラミングに携わる可能性があるならば,以下のソフトやスキルを身につけておくとよい:

- VSCode (Visual Studio Code)
  - エディタ(プログラムを書くソフト)のデファクトスタンダード
  - 拡張機能が豊富で, Pythonの実行環境も整えやすい
  - 生成AI (GitHub Copilot) を用いたコーディングも可能
    - 最近は生成AIを用いたコーディングに特化したエディタCursorも人気 (私はこれを使っています)
- GitHub (バージョン管理システム)
  - ソースコードの「セーブデータ」の履歴を管理できる (例えば学位論文の執筆で便利)
  - GitHub Pagesを使ってウェブサイトを作成できる
  - VSCodeにはGitHub用の拡張機能がある
  - 踏み込んだ使い方をしようとすると学習コストが高い

# (個人的に)オススメな環境

#### Markdown形式

- テキストファイルの書き方の一つで, 拡張子は .md
- 簡単に言うと「htmlの簡易版」(可読性が高い)
- Wordで書くよりもAIに学習させやすい
- このスライドもマークダウン形式で書いている
- NotionまたはObsidian
  - Markdown形式でドキュメントの作成・管理に便利 (勉強ノートや研究ノートの作成に便利)
    - 去年はNotionで講義資料を作っています
  - Notionは初心者でも直感的で使いやすく, Obsidianは拡張機能が豊富で細かいカスタマイズが可能

生成AIを使ったCodingは推奨

- 例えば, GitHub Copilotを使うと, コードの自動補完やコードの説明をしてくれる
  - Google ColabではGeminiが使える
- ただし,間違える可能性があるので,出力されたコードをそのまま使うのではなく,自分で確認すること
  - この講義の課題は主に数学の問題であり, AIでは解けないことが多い
- もちろん, 自分の力だけで書くのもOK

#### Google Colabについて

#### 注意

以降はGoogle Colabの説明なのでPythonの実行環境が整っている方は聞かなくても構いません.

- 正式名称はGoogle Colaboratory (略称: Colab).
- Googleが提供するJupyter Notebookのクラウド上での実行環境です.
  - Jupyter Notebook: 端的に言うと, プログラミング実行環境と文書をまとめたもの.
    - コードと文章を同じファイルに書けるので,課題の提出に適している.
    - 拡張子は .ipynb
  - 三つの言語(Julia, Python, R)に対応している.
  - ブラウザでGoogle Colabのページにアクセスするだけで利用できる.

アクセスすると以下のような画面が表示される:

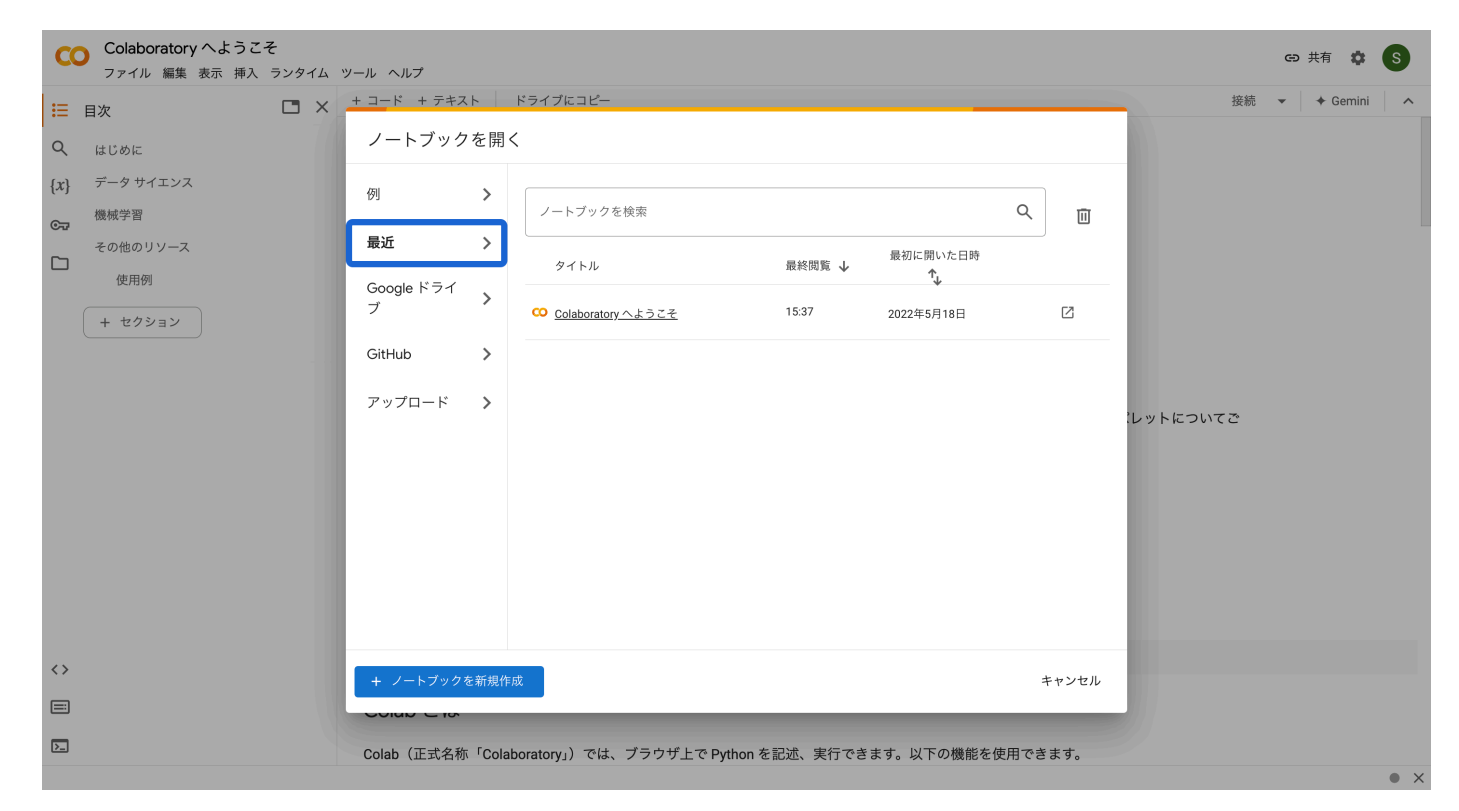

#### 右下の「キャンセル」をクリックするとポップアップ画面が消え,以下のような画面になる:

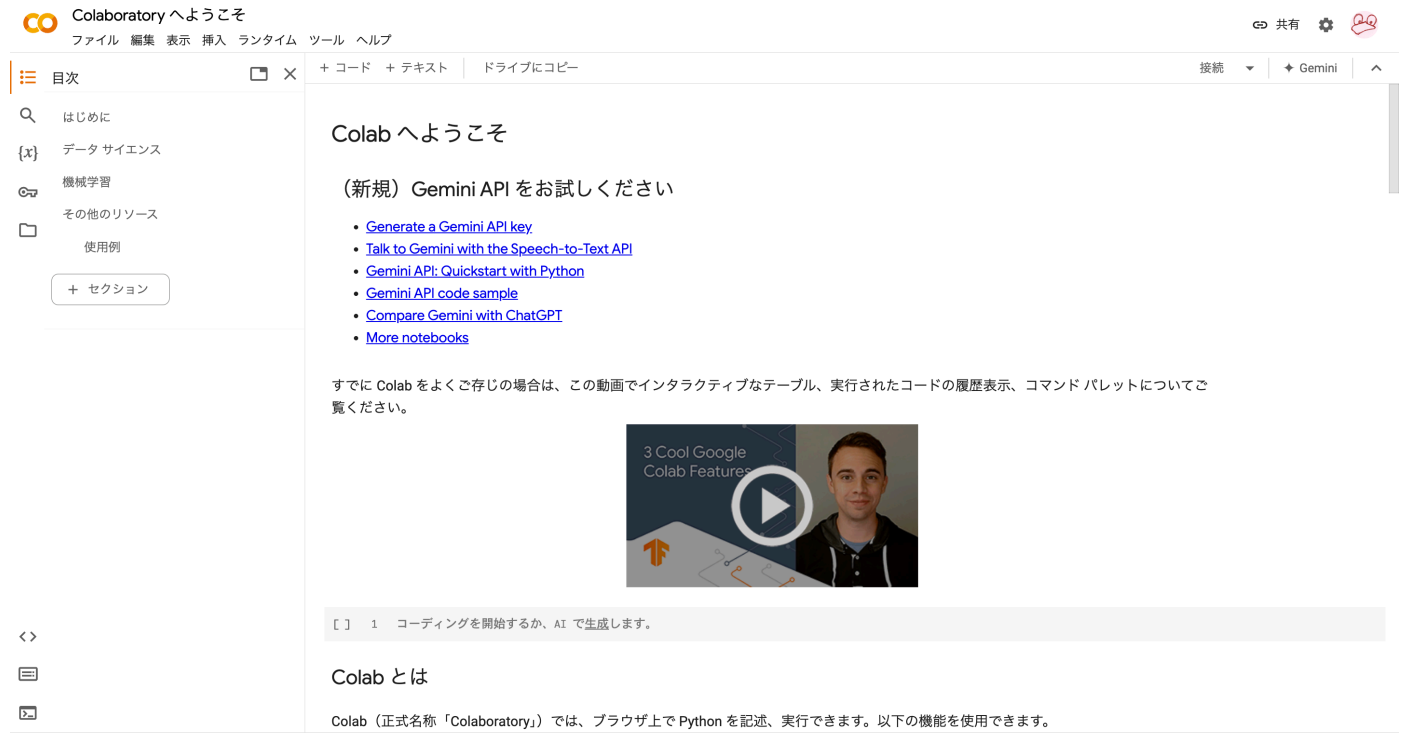

左上の「ファイル → ノートブックをアップロード」でダウンロードしたipynbファイルをアップロードして開ける:

ダウンロードした課題ファイルを開くと、以下のような画面になる:

| ✓ 問題例                                                                                                    |
|----------------------------------------------------------------------------------------------------|
| 二つの正方行列 <i>A</i> , <i>B</i> が与えられた時, その積 <i>AB</i> を出力する関数 matrixmult(A,B) を書け.                                                                                                    |
| <pre>[] 1 def matrixmult(A,B):<br/>2     n = len(A)<br/>3     C = [[0 for _ in range(n]] for _ in range(n)]<br/>4     for i in range(n):<br/>5     for j in range(n):<br/>6          [ for k in range(n):<br/>7</pre> |

コードが書いてある欄(セルと呼ばれる)をクリックして, その中にコードを書いていく. セル内のコードの実行は, セルを選択してから上部の「▶」ボタンをクリック.

書き終わったら, 上部の「ファイル → ダウンロード → .ipynb」を選択して, ipynbファイルをダウンロードし, これをLMSを通じて提出すればよい.

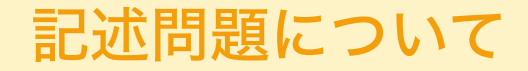

- 課題の中には, コードを書くだけでなく, 数学的な証明や考察を求める記述問題もある.
- その場合は, 解答欄のテキストセルに回答を書いてください (ダブルクリックすると編集できるようになる)
- 数式の入力は, LaTeX形式でなければならない
  - セル内に \$数式\$ と書くと,数式が表示される
  - 例えば, \$\int\_0^1 x^2 dx = \frac{1}{3}\$ と書くと以下のようになります:

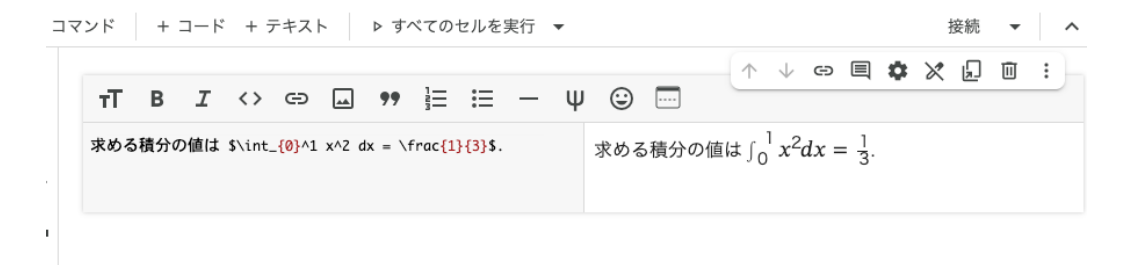

 数式の入力方法については,様々なサイトで解説されているので,そちらを参照してください(私に質問して も構いません).